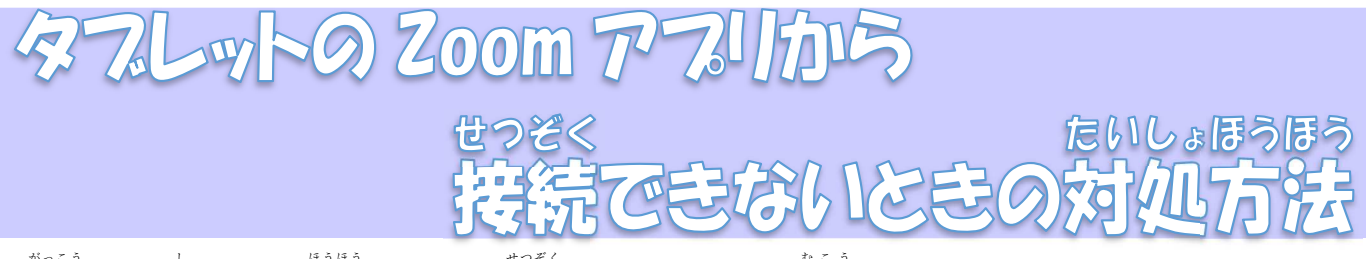

学校からお知らせした芳法で Zoom に接続しようとすると、「無効なミーティング ID です。」や「パスコー ドが間違っています。」という表示が出て、装続できない不真合が発生しています。そんな場合は、Google chrome からブラウザで参加する方法を試してください。

1. テスクトップの Google chrome を立ち上げます。

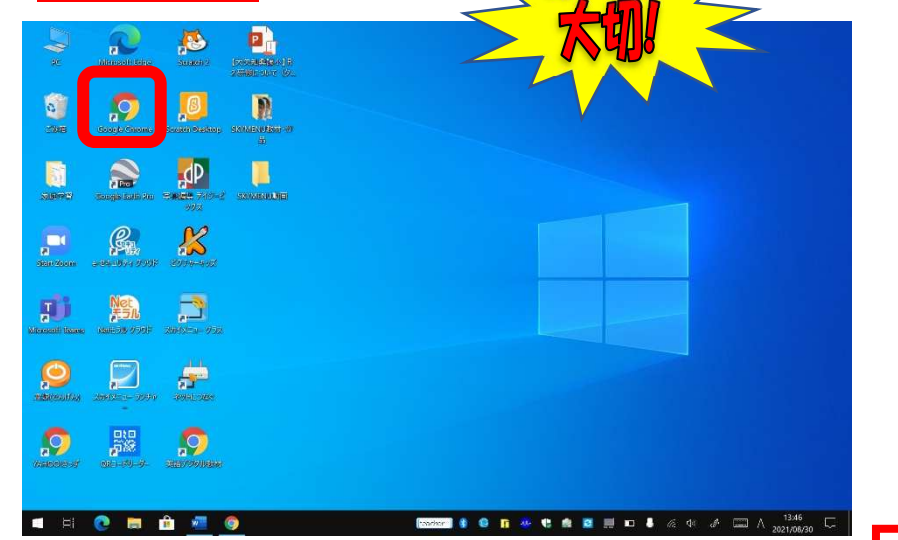

2. 「zoom」と検索し、プラウザからサイトに、います。

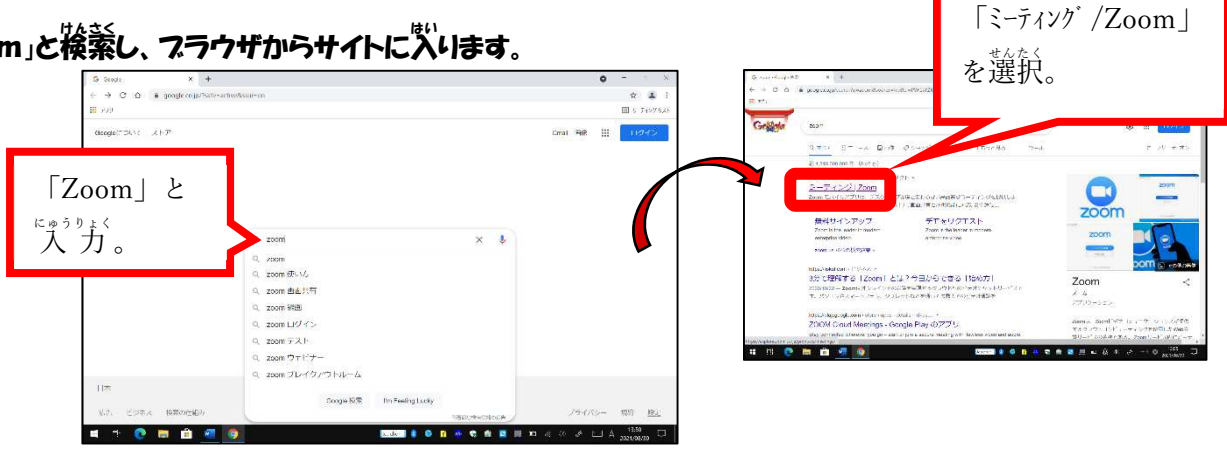

3. 「ミーティングに参加する」をクリックします。

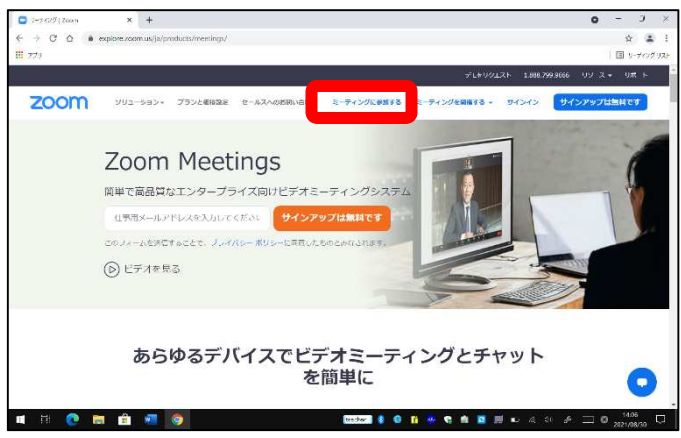

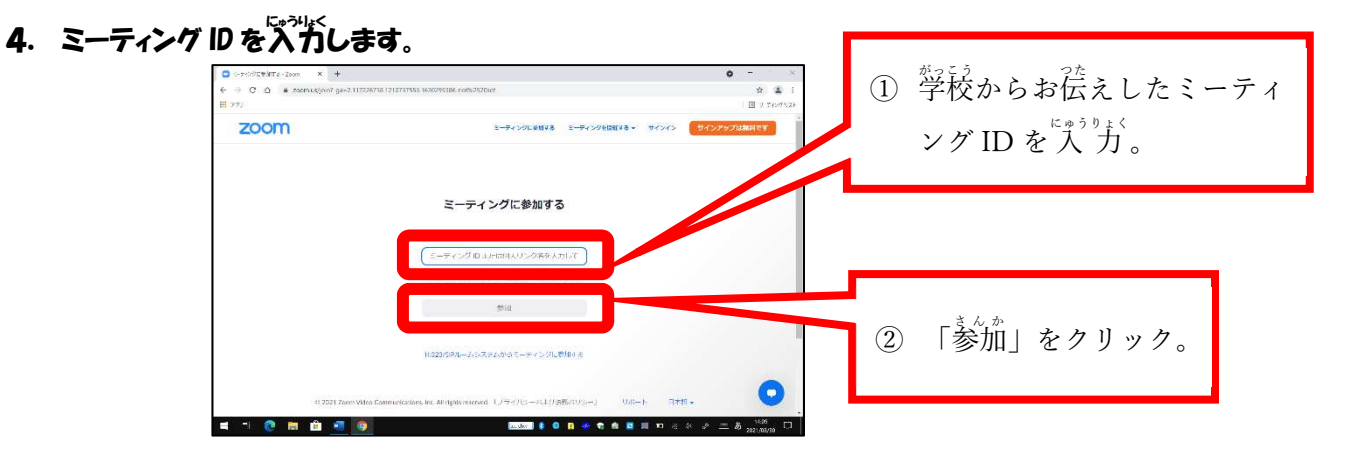

5. 画面を下までスクロールします。

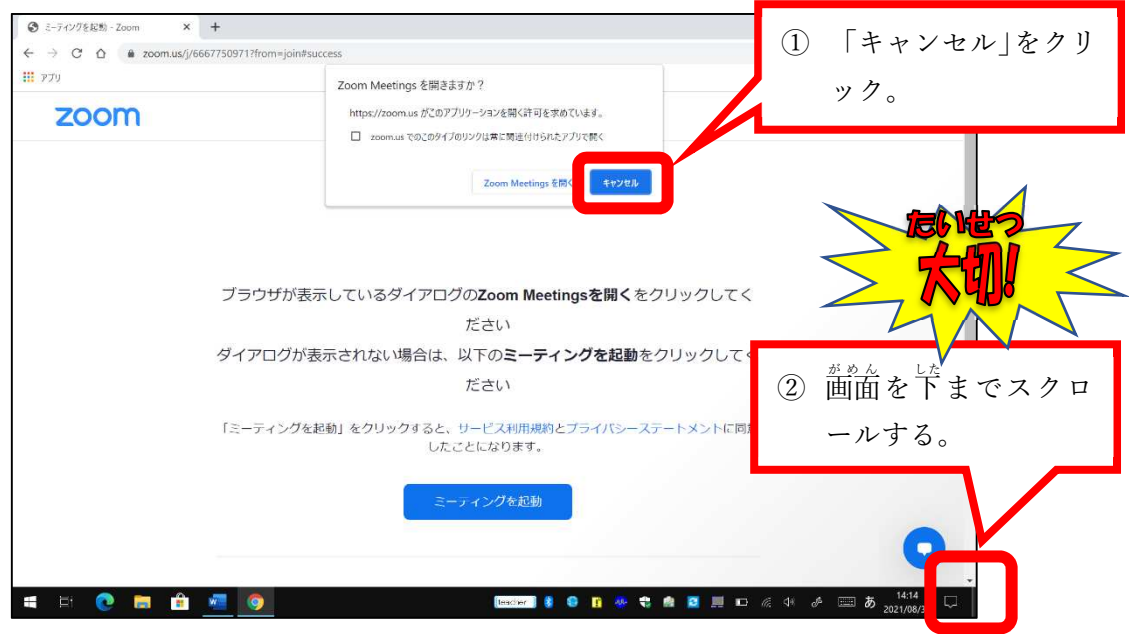

6. プラウザから参加します。

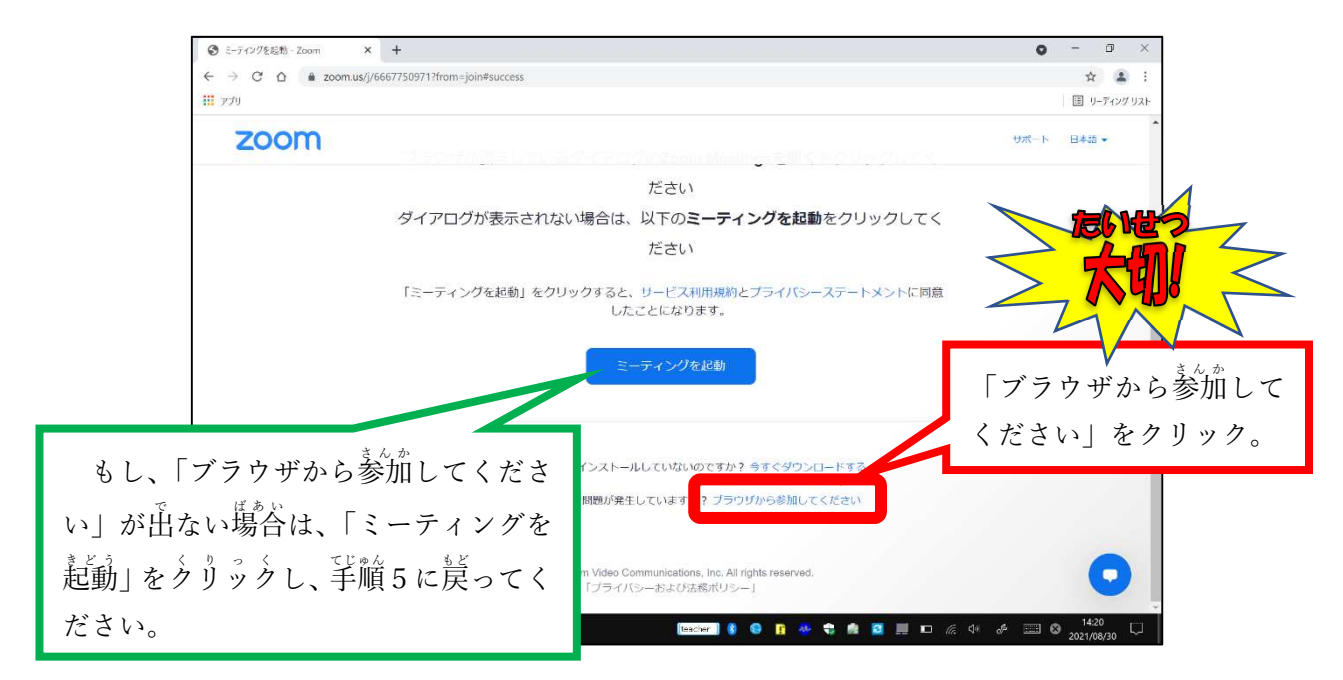

## 7. 名前を入力して「参加」をクリック。

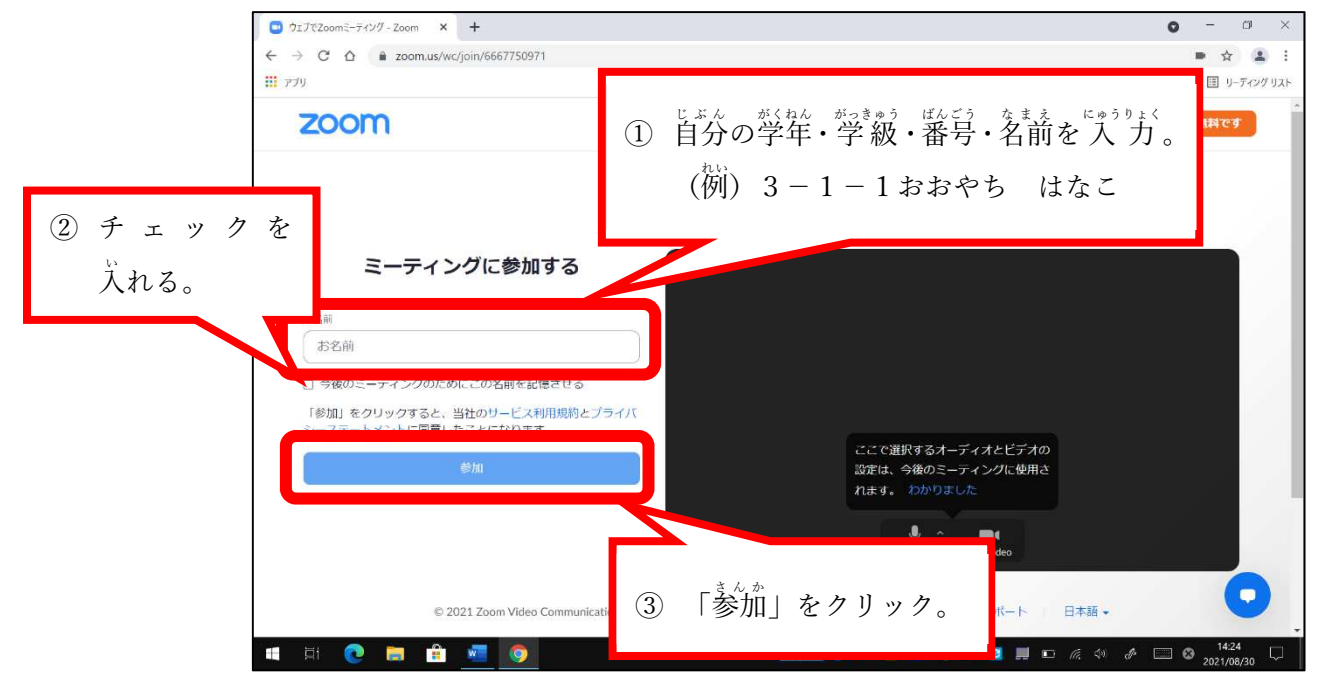

## 8. パスコードをうがんして「参加」をクリック。

| Fiter Meeting Passcode |
|------------------------|
| 参加                     |
| ②「参加」をクリック。            |
| i                      |

9. 学校から許可されるのを待つ。

| 😋 eur                                                       | <b>o</b> = 1 ×                                                                                                    |
|-------------------------------------------------------------|----------------------------------------------------------------------------------------------------|
| € → C ∩ ∎ atomica/ec/%67750871/on/tercije-6                 | (jaster konening jeusis kile kans unter redkreffit kon sporsiskepis tillysCGlaCWISW-++Quiled/Work. 🔅 🛓 i                                                                                                    |
| H 228                                                       | Ⅲ > 7-09.00                                                                                                    |
| zoom                                                        | 3-745000000 3-745000000 94545 94545                                                                                                    |
|                                                             |                                                                                                    |
| 7.0                                                         | ミニティングはまだ開始されていません。                                                                                                    |
| mort-par                                                    | こうサンジはあった時間についていることで                                                                                                    |
|                                                             |                                                                                                    |
|                                                             |                                                                                                    |
|                                                             |                                                                                                    |
|                                                             |                                                                                                    |
|                                                             |                                                                                                    |
|                                                             |                                                                                                    |
|                                                             |                                                                                                    |
|                                                             |                                                                                                    |
|                                                             |                                                                                                    |
|                                                             | An end of the second second second second second second second second second second second second second second                                                                                                    |
| C 2011 200m Video Communicati<br>stikulususuget (PRIst Crev | NOCAN SERVICE ( A SPECIAL AND AND A SPECIAL SPECIAL SPECIA |
| 🛋 B 🕐 📾 🏦 🚳 🧑                                               | averal 🕴 😫 🦉 🛠 🕿 🛤 🛄 🖉 🖉 👘 🛄 🕬 👘                                                                                                    |